# Configuring a FortiGate unit as an L2TP/IPsec server

The FortiGate implementation of L2TP enables a remote dialup client to establish an L2TP/IPsec tunnel with the FortiGate unit directly. Creating an L2TP/IPsec tunnel allows remote users to connect to a private computer network in order to securely access their resources. For the tunnel to work you must configure a remote client to connect using an L2TP/IPsec VPN connection. This recipe is designed to work with a remote Windows 7 L2TP client.

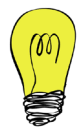

The FortiGate unit must be operating in NAT/Route mode and have a static public IP address.

- 1. Creating an L2TP user and user group
- 2. Enabling L2TP on the FortiGate
- 3. Configuring the L2TP/IPsec phases
- 4. Creating security policies for access to the internal network and the Internet
- 5. Configuring a remote Windows 7 L2TP client
- 6. Results

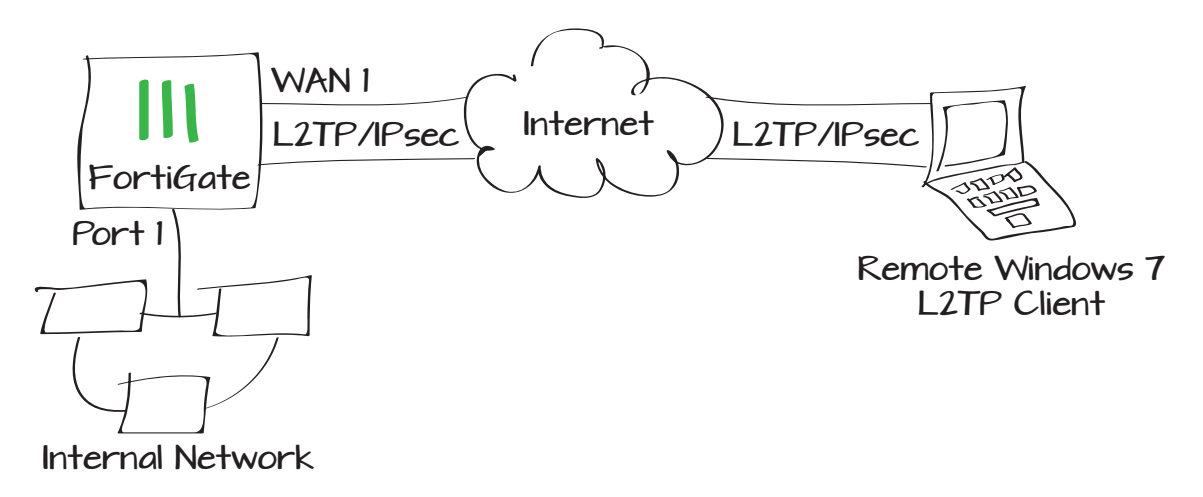

## Creating an L2TP user and user group

T

#### Go to User & Device > User > User Definition.

Create a new L2TP user for each remote client.

#### Go to User & Device > User > User Groups.

Create a user group for L2TP users and add the users you created.

## Enabling L2TP on the FortiGate

Enable L2TP on the FortiGate and assign an IP range for L2TP users.

#### Go to **System > Dashboard > Status > CLI Console** and enter the CLI commands shown here.

The **sip** indicates the starting IP in the IP range. The **eip** indicates the ending IP in the IP range.

| User Name                                                                                                    | bwayne                                                             |  |  |  |
|----------------------------------------------------------------------------------------------------|--------------------------------------------------------------------|--|--|--|
|                                                                                                    | Disable                                                            |  |  |  |
| Password                                                                                                    | •••••                                                              |  |  |  |
| Match user on LDAP server                                                                                                    | [Please Select] ÷                                                  |  |  |  |
| Match user on RADIUS server                                                                                                    | [Please Select] ÷                                                  |  |  |  |
| Match user on TACACS+ server                                                                                                    | [Please Select] ÷                                                  |  |  |  |
| Name     L2TP_users       Type     Image: Firewall Operator Single Sign-On (FSSO) Operator Single Sign-On (FSSO) Operator Single Single Single Single Single Single Single Single Single Single Single Single Single Single Single Single Single Single Single Single Single Single Single Single Single Single Single Single Single Single Single Single |                                                                    |  |  |  |
| C Add Z Edit 💼 Delete                                                                                                    | Crows Namo                                                         |  |  |  |
| C Add C Edit Delete<br>Remote Server<br>No matching                                                                                                    | Group Name<br>entries found                                        |  |  |  |
| C Add C Edit Delete<br>Remote Server<br>No matching                                                                                                    | Group Name<br>entries found                                        |  |  |  |
| C Add C Edit Delete<br>Remote Server<br>No matching (                                                                                                    | Group Name<br>entries found                                        |  |  |  |
| Add Edit Delete<br>Remote Server<br>No matching<br>Config vpn L2TP                                                                                                    | Group Name<br>entries found                                        |  |  |  |
| Add                                                                                                    | Group Name<br>entries found<br>MK Cancel                           |  |  |  |
| Add<br>Remote Server<br>No matching of<br>Config vpn L2TP<br>set sip 192.<br>set eip 192.                                                                                                    | Group Name<br>entries found<br>DK Cancel<br>168.10.1<br>168.10.101 |  |  |  |
| Add                                                                                                    | Group Name<br>entries found<br>DK Cancel                           |  |  |  |
| Add<br>Remote Server<br>No matching of<br>Config vpn L2TP<br>set sip 192.<br>set eip 192.<br>set status e<br>set usrgrp I                                                                                                    | Group Name<br>entries found<br>Cancel                              |  |  |  |

## Configuring the L2TP/IPsec phases

On the FortiGate, go to **VPN > IPsec > Auto Key (IKE)**.

Select **Create Phase 1**. Set **IP Address** to the IP of the FortiGate, **Local Interface** to the Internet-facing interface, and enter a **Pre-shared Key**.

Enable all of the **DH Groups** and disable **Dead Peer Detection**.

When you are finished with Phase 1, select **Create Phase 2**. Name it appropriately and set it to use the new L2TP Phase 1.

Expand the **Advanced** options and specify a suitable **Keylife**. For example, **3600** seconds and **250000** KBytes.

| Name                                 | L2TP                                                    |  |  |
|--------------------------------------|---------------------------------------------------------|--|--|
| Comments                             | Write a comment 0/255                                   |  |  |
| Remote Gateway                       | Dialup User ÷                                           |  |  |
| Local Interface                      | wan1 ‡                                                  |  |  |
| Mode                                 | Aggressive Main (ID protection)                         |  |  |
| Authentication Met                   | nod Preshared Key \$                                    |  |  |
| Pre-shared Key                       | •••••                                                   |  |  |
| Peer Options                         |                                                         |  |  |
|                                      | <ul> <li>Accept any peer ID</li> </ul>                  |  |  |
|                                      | Accept this peer ID                                     |  |  |
|                                      | Accept peer ID in dialup group Android Users            |  |  |
|                                      |                                                         |  |  |
|                                      |                                                         |  |  |
|                                      |                                                         |  |  |
|                                      |                                                         |  |  |
| P1 Proposal                          |                                                         |  |  |
|                                      | 2 - Encryption AES128 + Authentication SHA1 + E         |  |  |
| DH Group                             |                                                         |  |  |
| Keylife                              | 28800 (120-172800 seconds)                              |  |  |
| Local ID                             | (optional)                                              |  |  |
| XAUTH                                | Disable                                                 |  |  |
| NAT Traversal<br>Keepaliye Frequency | Enable                                                  |  |  |
| Dead Boar Detection                  | 10 (10-900 seconds)                                     |  |  |
| Dead Peer Detection                  |                                                         |  |  |
|                                      |                                                         |  |  |
|                                      |                                                         |  |  |
|                                      |                                                         |  |  |
| Name                                 |                                                         |  |  |
| Comments                             | 0/255                                                   |  |  |
| Phase 1                              | comment                                                 |  |  |
| Advanced                             |                                                         |  |  |
| P2 Proposal                          |                                                         |  |  |
|                                      | Proposal 1- Encryption: 3DES + Authentication: SHA1 +   |  |  |
|                                      | 2- Encryption: AES128 + Authentication: SHA1 + 🖽 🖃      |  |  |
|                                      | Enable perfect forward secrecy (PES)                    |  |  |
|                                      | $\square \text{ Ensure perfect forward secrecy (PFS).}$ |  |  |
| Kevlife:                             | Reth + 2600 (Seconde) 250000 ((2):tee)                  |  |  |
| ,                                    | Cotti V Sour (Seconds) 250000 (KBytes)                  |  |  |

Remote Protected Subnet Schedule always Service ALL the Remote Protected Subnet to all. Logging Options O No Log Next to VPN Tunnel, select L2TP and Allow Log Security Events Log all Sessions traffic to be initiated from the remote **VPN** Tunnel Create New • Use Existing VPN Tunnel L2TP Allow traffic to be initiated from the remote site

Policy Type

Policy Subtype

Local Interface

Local Protected Subnet

Outgoing VPN Interface

#### Go to Policy > Policy > Policy.

site.

Create an IPsec VPN security policy to allow inbound and outbound traffic by setting the Local Interface to internal and the

Set both the Local Protected Subnet and

Outgoing VPN Interface to wan1.

To ensure that policy-based IPsec VPN is enabled, go to System > Config > Features, turn on Policy-based IPsec VPN, and click Apply.

## Creating security policies for access to the internal network and the Internet

Go to System > Dashboard > Status >

CLI Console. In the CLI Console widget,

edit the Phase 2 encapsulation mode using

the CLI commands shown here.

config vpn ipsec phase2 edit L2TP P2 set encapsulation transport-mode end

> ON Changes: Policy-based IPsec VPN Disabled -> Enable

Policy-based IPsec VPN

internal 🔳 all e wan1 🗐 all C3

\*

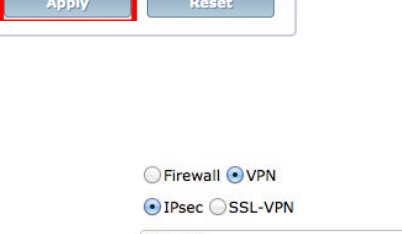

#### Go to **Policy > Policy > Policy**.

Create a **Firewall** security policy allowing remote L2TP users access to the internal network.

### Set the **Incoming Interface** to **wan1** and the **Outgoing Interface** to **internal**.

Set the **Source Address** to the L2TP tunnel range.

Go to **Policy > Policy > Policy**.

Create another **Firewall** security policy allowing **internal** to **wan1** traffic so that clients connected with L2TP can access the Internet through the VPN.

Set the **Incoming Interface** to **internal** and the **Outgoing Interface** to **wan1**.

Set the **Source Address** to the L2TP tunnel range.

### Configuring a remote Windows 7 L2TP client

To connect to the FortiGate using L2TP, the remote client must be configured for L2TP/ IPsec. The following configuration was tested on a PC running Windows 7.

On the Windows PC, create a new VPN connection.

Right-click on the new connection and select **Properties**, then modify the connection with the settings shown.

Policy Type Policy Subtype Incoming Interface Source Address Outgoing Interface Destination Address Schedule Service Action I Enable NAT

Policy Type Policy Subtype

Incoming Interface

Outgoing Interface Destination Address

Source Address

Enable NAT

Schedule

Service Action Firewall O VPN

always

✓ ACCEPT

C ALL

Address 
 User Identity 
 Device Identity
 wan1
 internal
 all
 i

\*

\*

G

Ose Destination Interface Address E Fixed Port

| Address O User Identi | ty 🔘 Device Identity |
|-----------------------|----------------------|
| internal              |                      |
| L2TP                  |                      |
| wan1                  |                      |
| 🔳 all                 |                      |
| 🧔 always              |                      |
| ALL                   |                      |

Ise Destination Interface Address Fixed Port

| L2TP VPN Connection Properties                                                                                              |
|----------------------------------------------------------------------------------------------------|
| General Options Security Networking Sharing                                                                                 |
| Host name or IP address of destination (such as microsoft.com or 157.54.0.1 or 3ffe:1234::1111):                            |
| 172.20.120.81                                                                                                    |
| First connect                                                                                                    |
| Windows can first connect to a public network, such as the<br>Internet, before trying to establish this virtual connection. |
| Dial another connection first:                                                                                              |
| · · · · · · · · · · · · · · · · · · ·                                                                                       |
|                                                                                                    |
|                                                                                                    |
|                                                                                                    |
| See our online <u>privacy statement</u> for data collection and use information.                                            |
|                                                                                                    |
| OK Cancel                                                                                                    |

The **Host name** is the wan1 interface of the FortiGate unit that is acting as the L2TP/ IPsec server.

Under the **Options** tab, enable **LCP** extensions.

#### Under the **Security** tab, set the **Type of VPN** to **Layer 2 Tunneling Protocol with IPsec (L2TP/IPsec)**.

Ensure that you allow only **Unencrypted password (PAP)** protocol. Disable other protocols.

| L2TP VPN Connection Properties                                                                                                    |  |  |  |  |
|----------------------------------------------------------------------------------------------------|--|--|--|--|
| General Options Security Networking Sharing                                                                                             |  |  |  |  |
| Dialing options<br>Display progress while connecting<br>Prompt for name and password, certificate, etc.<br>Include Windows logon domain |  |  |  |  |
| PPP Settings       Image: Construction of the software compression       Image: Construction of the software compression                |  |  |  |  |
|                                                                                                    |  |  |  |  |
| PPP Settings                                                                                                    |  |  |  |  |
| OK Cancel                                                                                                    |  |  |  |  |

| L2TP VPN Connection Properties                                               |  |  |  |  |  |
|------------------------------------------------------------------------------|--|--|--|--|--|
| General Options Security Networking Sharing                                  |  |  |  |  |  |
| Type of VPN:                                                                 |  |  |  |  |  |
| Layer 2 Tunneling Protocol with IPsec (L2TP/IPSec)                           |  |  |  |  |  |
| Automatic<br>Point to Point Tuppeling Protocol (PPTP)                        |  |  |  |  |  |
| Layer 2 Tunneling Protocol with IPsec (L2TP/IPSec)                           |  |  |  |  |  |
| Secure Socket Tunneling Protocol (SSTP)<br>IKEv2                             |  |  |  |  |  |
| Authentication                                                               |  |  |  |  |  |
| Use Extensible Authentication Protocol (EAP)                                 |  |  |  |  |  |
| <b>v</b>                                                                     |  |  |  |  |  |
| Properties                                                                   |  |  |  |  |  |
| Allow these protocols                                                        |  |  |  |  |  |
| ✓ Unencrypted password (PAP)                                                 |  |  |  |  |  |
| Challenge Handshake Authentication Protocol (CHAP)                           |  |  |  |  |  |
| Microsoft CHAP Version 2 (MS-CHAP v2)                                        |  |  |  |  |  |
| Automatically use my Windows logon name and<br>password (and domain, if any) |  |  |  |  |  |
| OK Cancel                                                                    |  |  |  |  |  |

Click **Advanced Settings** and enter the pre-shared key you created in the Phase 1 configuration on the FortiGate.

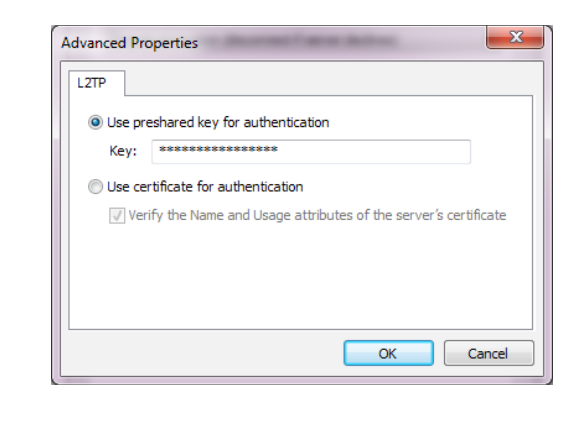

### Results

On the remote user's PC, connect to the Internet using the L2TP/IPsec connection you created.

Enter the L2TP user's credentials and click **Connect**.

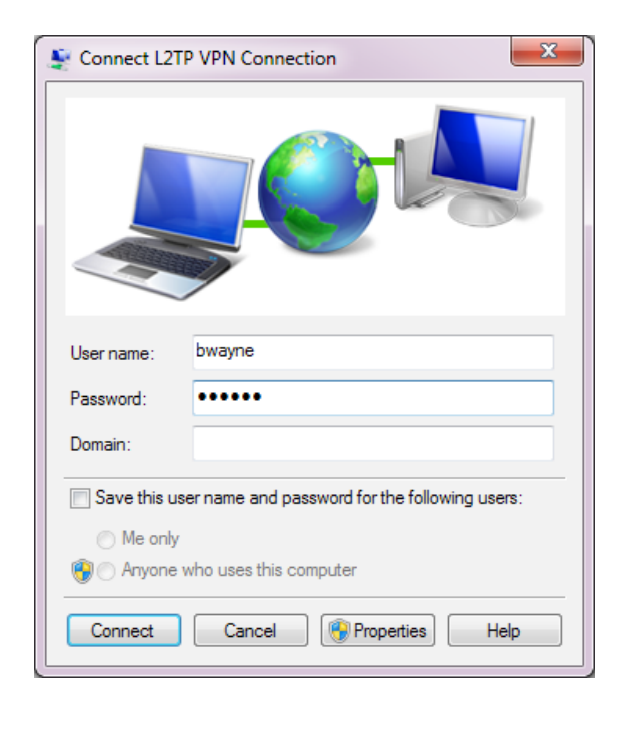

Verify the connection in the GUI by navigating to **VPN > Monitor > IPsec Monitor**.

You can view more detailed information in the event log. Go to **Log & Report > Event Log > VPN**.

| iateway 🛛 🍸 Re | mote Port 🕅                                      | Username                                                                                                    | <b>Timeout</b>                                                                                            | T Proxy ID Source                                                                                                    |                                                                                                    |
|----------------|--------------------------------------------------|----------------------------------------------------------------------------------------------------|----------------------------------------------------------------------------------------------------|----------------------------------------------------------------------------------------------------|----------------------------------------------------------------------------------------------------|
| 0.222          | 0                                                |                                                                                                    | 3584                                                                                                    | 172.20.120.81-172.20.120.81                                                                                                    |                                                                                                    |
| 🝸 Status       | T Incoming                                       | Data 🝸 Ou                                                                                                    | utgoing Data                                                                                              | 🝸 Uptime                                                                                                    |                                                                                                    |
| O Bring Down   | 552 B                                            |                                                                                                    | 0 B                                                                                                    | 3 seconds                                                                                                    |                                                                                                    |
|                | ateway ▼ Re<br>0.222<br>▼ Status<br>♀ Bring Down | Stateway     T Remote Port     T       0.222     0     0       T Status     T Incoming       Bring Down     552 B | ateway   T Remote Port   T Username<br>0.222 0<br>T Status   T Incoming Data   T Or<br>O Bring Down 552 B | iateway   Y Remote Port   Y Username   Y Timeout<br>222 0 3584<br>Y Status   Y Incoming Data   Y Outgoing Data<br>P Bring Down 552 B 0 B | ateway   ▼ Remote Port   ▼ Username   ▼ Timeout   ▼ Proxy ID Source<br>0.222 0 3584 172.20.120.81-172.20.120.81<br>▼ Status   ▼ Incoming Data   ▼ Outgoing Data   ▼ Uptime  <br>O Bring Down 552 B 0 B 3 seconds ≫ |

| ▼ Level | ▼ Action   | ▼ Status |                               |
|---------|------------|----------|-------------------------------|
|         | negotiate  | success  | negotiate IPsec phase 2       |
|         | negotiate  | success  | progress IPsec phase 2        |
|         | tunnel-up  |          | IPsec connection status chang |
|         | phase2-up  |          | IPsec phase 2 status change   |
|         | install_sa |          | install IPsec SA              |
|         | negotiate  | success  | progress IPsec phase 2        |
|         | negotiate  | success  | progress IPsec phase 1        |
|         | negotiate  | success  | progress IPsec phase 1        |
|         | negotiate  | success  | progress IPsec phase 1        |
|         | negotiate  | success  | progress IPsec phase 1        |

Select an entry to view the connection details, including **IPSec Local IP**, **IPSec Remote IP**, **VPN Tunnel** type, **User**, and more.

The **IPSec Remote IP** shown here should match the **Remote Gateway** shown under **VPN > Monitor > IPsec Monitor**.

| Action             | negotiate             | Cookies         | ba6132a63bde0998/b8f7fc6b07cdc7bb |
|--------------------|-----------------------|-----------------|-----------------------------------|
| Date/Time          | 13:13:15 (1380805995) | ESP Auth        | HMAC_SHA1                         |
| ESP Transform      | ESP_AES               | Group           | N/A                               |
| IPSec Local IP     | 172.20.120.81         | IPSec Remote IP | 172.20.120.222                    |
| Level              | notice                | Local Port      | 500                               |
| Log ID             | 37122                 | Message         | negotiate IPsec phase 2           |
| Outgoing Interface | wan1                  | Remote Port     | 500                               |
| Role               | responder             | Status          | success                           |
| Sub Type           | vpn                   | Timestamp       | Thu Oct 3 13:13:15 2013           |
| User               | 🖸 bwayne              | VPN Tunnel      | L2TP                              |
| Virtual Domain     | root                  | XAUTH Group     | N/A                               |
| XAUTH User         | N/A                   |                 |                                   |